## Инструкция по регистрации и записи на курс в системе дистанционного обучения Moodle.

- 1. Ссылка для входа <u>https://do.iro61.ru/</u>
- 2. Нажмите «*Bxod*» в верхнем правом углу.
- 3. Далее нажмите «Создать учетную запись».

|                                   |                                     | <u> </u>                      |     |
|-----------------------------------|-------------------------------------|-------------------------------|-----|
| Логин                             |                                     |                               |     |
| Пароль                            |                                     |                               |     |
| Вход                              |                                     |                               |     |
| Забыли пароль?                    |                                     |                               |     |
| Вы в перві                        | ый раз на                           | нашем сай                     | те? |
| Для полноценно<br>чеобходимо снач | го доступа кэто<br>чала создати уче | му сайту Вам<br>етную запись. |     |
| Создать учетну                    | юзапись                             |                               |     |

**4.** В открывшемся окне заполните все обязательные поля (помечены восклицательным знаком в красном кружке). В первое поле «*Логин*» копируйте и вставьте адрес своей электронной почты и сразу продублируйте ее в соответствующие поля ниже. Внимательно прочтите и придумайте пароль (наберите его в Word, убедитесь, что включена английская раскладка). Запишите или сохраните пароль, затем скопируйте и продублируйте его в поле «*Пароль*» в форме.

| Новая учетная запись<br>Логин 9                                  |                                                                                                    |  |  |  |
|------------------------------------------------------------------|----------------------------------------------------------------------------------------------------|--|--|--|
|                                                                  |                                                                                                    |  |  |  |
| Пароль долже<br>не менее 1, стр<br>не менее 1, не<br>*, - или #. | н содержать символов - не менее 8, цифр<br>зочных букв - не менее 1, прописных букв<br>менее 1 специальных символов, таких как |  |  |  |
| Пароль 🕕                                                         |                                                                                                    |  |  |  |
|                                                                  |                                                                                                    |  |  |  |
|                                                                  |                                                                                                    |  |  |  |
| Адрес электро                                                    | нной почты \rm \rm нной почты                                                                                                  |  |  |  |
|                                                                  |                                                                                                    |  |  |  |
| Адрес электро                                                    | нной почты (еще раз) 🌗                                                                                                    |  |  |  |
|                                                                  |                                                                                                    |  |  |  |
| Имя 🜗                                                            |                                                                                                    |  |  |  |
|                                                                  |                                                                                                    |  |  |  |
|                                                                  |                                                                                                    |  |  |  |
| Фамилия 🕕                                                        |                                                                                                    |  |  |  |
| [                                                                |                                                                                                    |  |  |  |

5. Для завершения нажмите кнопку «Создать мой новый аккаунт».

6. На указанную вами почту придет письмо. Скопируйте ссылку и вставьте в адресную строку браузера (самая верхняя строчка). (НЕ в поисковую строку!). Регистрация подтверждена.

7. Запишитесь на необходимый курс самостоятельно, выбрав его в списке. Для записи на курс перейдите в *Начало*. В списке категорий выберите кафедру и далее курс.

| ДО ГАУ ДПО РО ИРО         | В начало | Личный кабинет | Мои курсы                                                                                                    |  |
|---------------------------|----------|----------------|----------------------------------------------------------------------------------------------------|--|
| техподдержка: moodle@iroe | 51.ru    |                |                                                                                                    |  |
|                           |          |                | Государственное автономное учреждение дополнительного профессионального образования Ростовской области<br>«ИНСТИТУТ РАЗВИТИЯ ОБРАЗОВАНИЯ» |  |
|                           |          |                | ИНСТРУКЦИЯ по созданию учетной записи и самостоятельной записи на курс                                                                    |  |
|                           |          |                |                                                                                                    |  |
|                           |          |                |                                                                                                    |  |
|                           |          |                |                                                                                                    |  |
|                           |          |                | Сайт дистанционного обучения ГАУ ДПО РО ИРО                                                                                               |  |
|                           |          |                |                                                                                                    |  |
|                           |          |                | Категории курсов                                                                                                    |  |
|                           |          |                | Развернуть всё                                                                                                    |  |
|                           |          |                | Кафедра социальных коммуникаций и технологий (1)                                                                                          |  |
|                           |          |                |                                                                                                    |  |

8. После выбора курса, система запросит кодовое слово. Введите кодовое слово, выданное куратором.

9. По вопросам регистрации обращайтесь в техподдержку *moodle@iro61.ru*